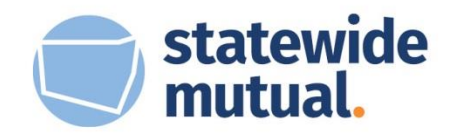

## BOARD INITIATIVES ON-DEMAND

Obtaining your General Manager's approval and signature

1. Populate the registration form and include your General Manager's first name and last name

| General Manager Name * |      |
|------------------------|------|
|                        |      |
| First                  | Last |

2. Scroll down to the bottom of the form and click 'Send form to General Manager'

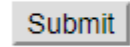

Send form to General Manager

- 3. You will then be redirected to another screen where you can either:
  - a. Copy and paste the unique link and send it to your General Manager for completion. This link will save the content populated in the form so far.
  - b. Insert your General Manager's email address and hit 'SEND LINK'

| https://www.statewidemutual.com.au/board-initiatives-on-demand-registration/?gf_token=b322f6f1239940e48f5ccce83cd031bf<br>Note: This link will expire after 30 days.<br>Enter your email address if you would like to receive the link via email.<br>email address SEND LINK | Please use the following link to return and complete this form from any computer.                                       |  |  |
|----------------------------------------------------------------------------------------------------|----------------------------------------------------------------------------------------------------|--|--|
| Note: This link will expire after 30 days.<br>Enter your email address if you would like to receive the link via email.<br>email address SEND LINK                                                                                                    | https://www.statewidemutual.com.au/board-initiatives-on-demand-registration/?gf_token=b322f6f1239940e48f5ccce83cd031bf  |  |  |
| email address SEND LINK                                                                                                    | Note: This link will expire after 30 days.<br>Enter your email address if you would like to receive the link via email. |  |  |
|                                                                                                    | email address SEND LINK                                                                                                 |  |  |

If you choose option B, your General Manager will receive the following email containing directions and the unique link.

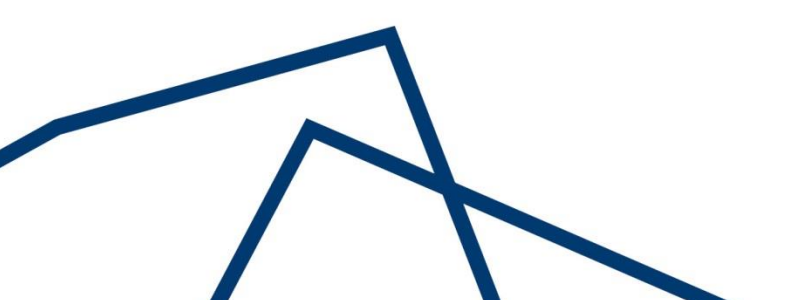

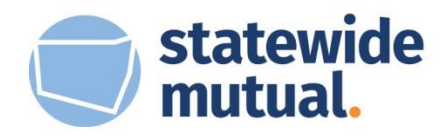

| Subject: APPROVAL REQUIRED: Board Initiatives On-Demand programme selection                                                                                                    |
|----------------------------------------------------------------------------------------------------|
| 🔵 statewide mutual.                                                                                                    |
| Dear                                                                                                    |
| is requesting your approval for the following submission to Statewide Mutual for their Board Initiatives On-<br>Demand programme. Please review the link below:                                                                                                    |
| https://www.statewidemutual.com.au/board-initiatives-on-demand-registration/?<br>gf_token=6551ef24f73d42e4b4d6749166d2c5f0                                                                                                    |
| The link will expire after 30 days. Please ensure you hit 'submit' once you have provided your signature.                                                                                                    |
| To learn more about the Board Initiatives available please visit <u>https://www.statewidemutual.com.au/board-initiatives-on-demand/</u>                                                                                                    |
| Regards,                                                                                                    |
| The Statewide Mutual Team<br>This email is intended for the named recipient only. The information it contains may be confidential or commercially<br>sensitive. If you are not the intended recipient you must not reproduce or distribute any part of this email, disclose its<br>contents to any other party, or take any action in reliance on it. If you have received this email in error, please contact the<br>sender immediately and delete the message from your computer. |

4. Your General Manager will be required to tick the checkbox and provide his/her signature, then hit submit.

| General Manager Name * |  |
|------------------------|--|
|                        |  |
| First                  |  |

If you are not completing this form in your General Manager's presence, you can delegate the approval to their inbox. Click here to learn how.

🔲 I approve the application to Statewide Mutual for the delivery of the above Board Initiative

| General Ma | nager Signat | ure * |   |
|------------|--------------|-------|---|
|            |              |       |   |
|            |              |       | G |

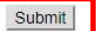

Send form to General Manager

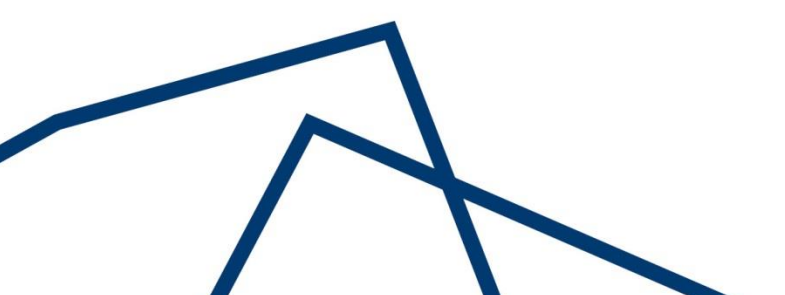